×

## Informar Ocorrência Cadastro Anormalidade Imóvel

O objetivo desta funcionalidade é informar as ocorrências de cadastro anormalidade imóvel, em atendimento a norma interna que regulamenta os contratos de demanda.

A funcionalidade pode ser acessada no caminho: Gsan > Cadastro > Imovel > Informar Ocorrencia Cadastro Anormalidade Imovel

Ocorrerá perda do desconto do contrato de demanda, quando não for realizado o pagamento da fatura na sua data de vencimento.

Na funcionalidade batch, gera um débito a cobrar com o valor igual ao valor do desconto do contrato de demanda para os imóveis que não tiveram a conta paga no dia do vencimento. Este batch será processado no encerramento da arrecadação e o valor gerado será cobrado na conta do mês subseqüente ao encerramento da arrecadação.

Quando ocorrer a informação no sistema GSAN de cometimento das infrações previstas nos incisos II – retirada ou avarias no hidrômetro; IV – falta de pagamento da fatura mensal ou de parcelas advindas da composição de débito; V - colocação de bombas ou outros dispositivos que succione água diretamente na rede de distribuição; VI – fornecimento regular de água a terceiros; VII – intervenção no hidrômetro ou no ramal predial visando fraudar a medição do efetivo consumo; IX – violação dos lacres do hidrômetro ou da interrupção do fornecimento; do Art. 77 do Regulamento Geral do Fornecimento de Água e Coleta de Esgoto Decreto 18.251 de 21 de dezembro de 1994 e suas alterações, poderá haver, caso esteja parametrizado, a suspensão automática do contrato de demanda.

O Informar Retorno da Ordem de Fiscalização e Informar Ocorrência/Anormalidade do Imóvel foram alteradas para colocar o contrato de demanda residencial na situação suspenso.

Criados parâmetros nas tabelas de Situação Encontrada na Fiscalização, Ocorrências de Imóvel e Anormalidades de Imóvel para indicar se haverá suspensão do contrato de demanda.

A regularização da ocorrência que acarretou a perda do desconto previsto no contrato de demanda residencial deve ser informada na funcionalidade de Manter Contrato de Demanda Residencial, retirando o contrato da situação suspenso para ativo.

Para adicionar uma ocorrência/anormalidade, clique as informações na tela abaixo e clique no botão concluir.jpg.

Cad - Imovel - InfoOcorAnormal.png

= Preenchimento dos Campos =

| =Campo    |
|-----------|
| Imóvel(*) |

Last update: 31/08/2017 ajuda:informar\_ocorrencia\_cadastro\_anormalidade\_imovel https://www.gsan.com.br/doku.php?id=ajuda:informar\_ocorrencia\_cadastro\_anormalidade\_imovel&rev=1435953295 01:11

Para apagar o conteúdo do campo em exibição, clique no botão |alt="Borracha.gif" ao lado do campo em exibição.

| Enderêço               |
|------------------------|
| Ocorrência (de imóvel) |
| Data da Ocorrência     |

O sistema disponibiliza este campo quando selecionada a ocorrência.

Foto da Ocorrência

O sistema disponibiliza este campo quando selecionada a ocorrência.

```
Anormalidade (do imóvel)
Data da Anormalidade
```

O sistema disponibiliza este campo quando selecionada a anormalidade.

Foto da Anormalidade

O sistema disponibiliza este campo quando selecionada a anormalidade.

= Funcionalidade dos Botões =

```
(% height="205" width="821" %)
```

=Botão |alt="Lupa.gif" |alt="Borracha.gif" |alt="Calendario.gif"

|title="Data"

cancelar2.jpg |alt="SelecionarArquivo.png" concluir.jpg

Clique aqui para retornar ao Menu Principal do GSAN

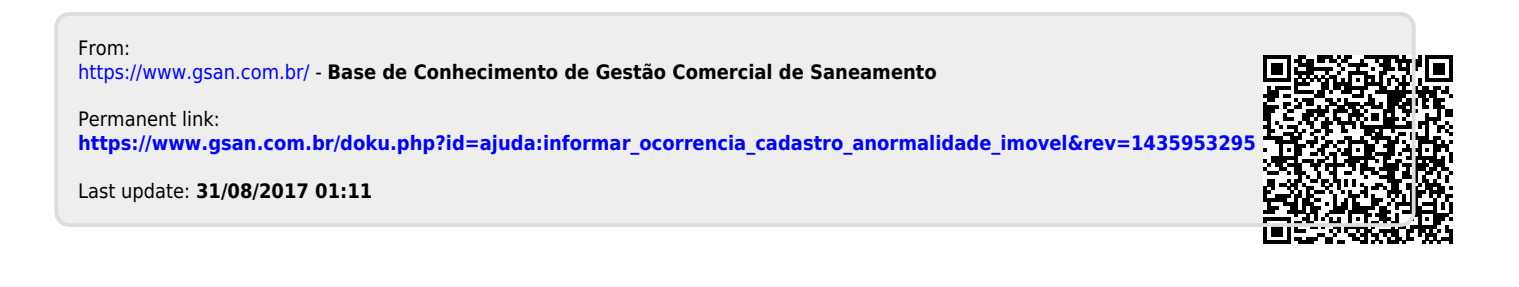